# 2024年陕西干部网络学院学习平台 专题学习指南

陕西干部网络学院分批次开设8个网络专题培训班,学习时间从4月1日开始,9月30日结束。教学 计划说明、结业考核要求及学习平台操作方法具体如下:

#### 一、教学计划说明

1. 开设"实现高水平科技自立自强"、"建设现代化产业体系"2个班次,学习时间为4月1日至6 月30日;

2. 开设"推动城乡融合与区域协调发展"、"打造内陆改革开放高地"2个班次,学习时间为5月1 日至7月31日;

3. 开设"坚持推进文化强省建设"、"坚持保障和改善民生"2个班次,学习时间为6月1日至8月 31日;

4.开设"生态环境保护和发展方式绿色转型"、"防范化解重大风险"2个班次,学习时间为7月1 日至9月30日。

#### 二、学习方式

1.登录学习平台后,进入"专题培训"栏目点击相应专题的"报名"按钮即可参加培训。
 2.每名干部至少从8个学习专题中报名参加1个专题进行学习,可选择多专题进行学习。

3. 每学习完一专题的全部必修课,即可获得相应的电子版结业证书。

4. 若学员在规定时间没有完成所参加专题的全部必修课程,则该专题不合格,其学时不予计算。

三、考核要求

按照《陕西省干部教育培训规划(2023—2027年)》有关要求,不同级别、类别的干部应当在规定时间内完成相应的集中培训学时,本次专题学习学时计入"集中培训"学时。

注意:本次专题学习所获学时计入"集中培训",在线选学所获学时计入"网络自学",两者不可互认、转化。

三、学习平台操作方法

1. 学员登录。采取实名制,学员可凭手机号登录陕西干部网络学院学习平台(网址: <u>http://www.sqgj.gov.cn</u>)。手机移动学习在平台首页扫描"陕西干部网络学院"二维码,关注微信公众号, 点击页面底端"学习平台"按钮,进入移动学习首页。

首次登录使用快捷登录方式。在首页"登录区"点击"获取验证码"按钮,验证码会发至手机, 输入验证码登录。

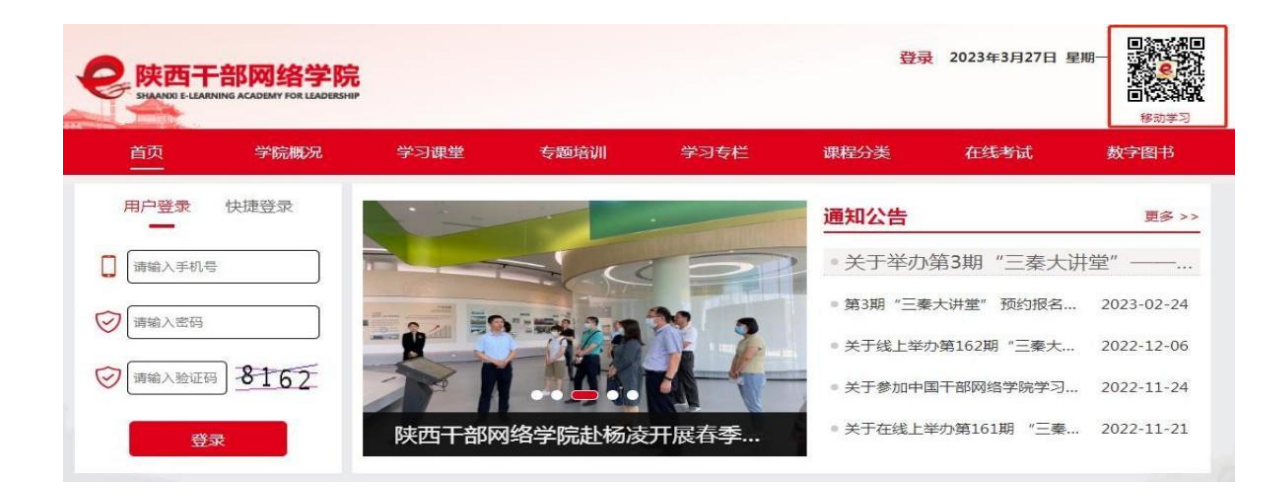

| 用户登录     | 快捷登录  |
|----------|-------|
| ] 请输入手机号 |       |
| 「请输入验证码」 | 获取验证码 |
| 登        | ₹     |

(电脑端登录窗口)

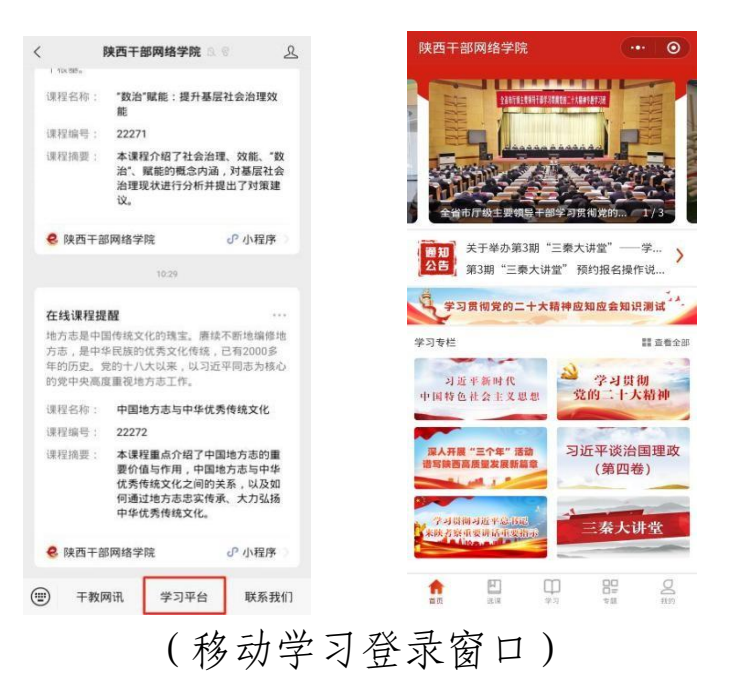

登录成功后在平台右上角可以修改登录密码。再次登录时,学员可以用手机号和密码的方式登录。

| 修改密码   <mark>退出</mark> | 2023年3月27日 | 星期一<br>一一一一一一一一一一一一一一一一一一一一一一一一一一一一一一一一一一一                                                                       | <ul> <li>用户登录 快捷登录</li> <li>□ 请输入手机号</li> <li>☑ 请输入密码</li> </ul> |
|------------------------|------------|----------------------------------------------------------------------------------------------------|------------------------------------------------------------------|
| 课程分类                   | 在线考试       | 数字图书                                                                                                    | ⊘ 清输入验证码 4409                                                    |
|                        |            | and the second second second second second second second second second second second second second second second | 登录                                                               |

注意:学员可凭手机号码直接登录网址进行学习,无需进行个人注册。

### 2. 学习方法。

(1)自主报名。在首页"专题培训"区域自行选择所学专题,点击"报名"按钮。移动端报名,点击移动端下方"专题"进入专题页面,自行选择所学专题,点击"报名"按钮。

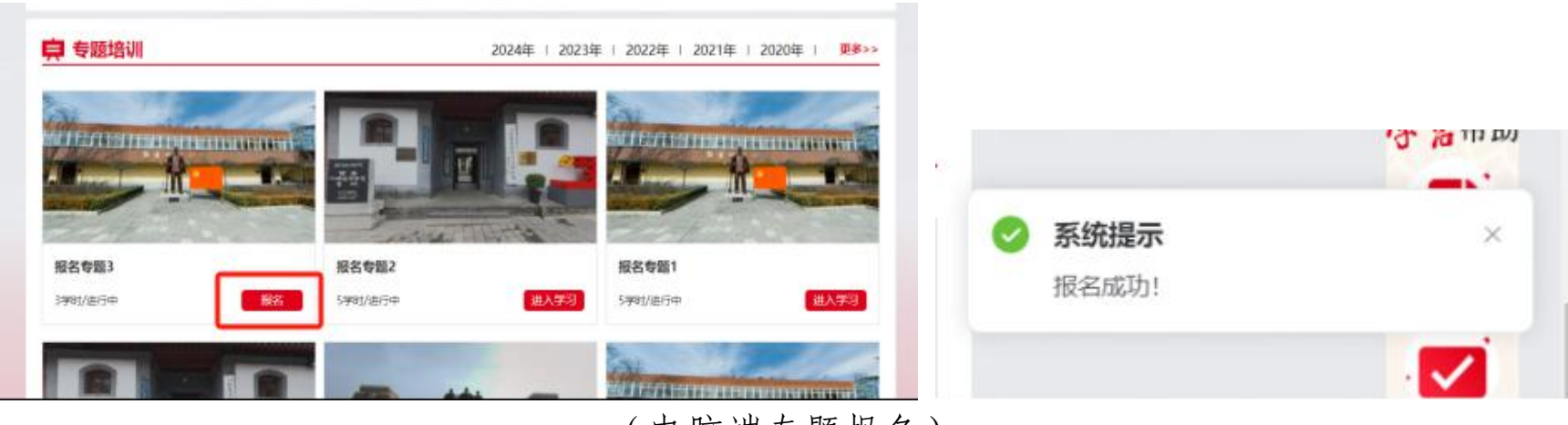

(电脑端专题报名)

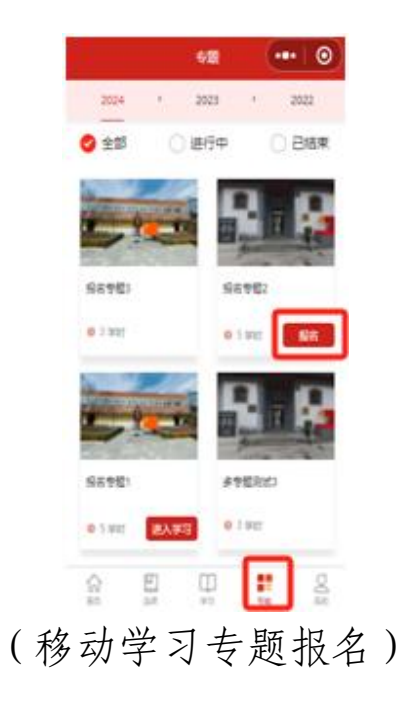

(2)开始学习。点击"学习课堂",已报名专题均以列表形式在"在学专题"中展示,学员可 点击"进入学习"进入对应专题开始课程学习,当专题进度显示为100%时,说明已完成该专题的学习 任务。移动端学习,点击移动端下方"学习",选择"专题培训",进入对应专题开始课程学习。

| 录至中国干部网络学院                         |                                                                           |          |      |
|------------------------------------|---------------------------------------------------------------------------|----------|------|
| 2846例 5<br>総合学 0<br>(学習明報)         | 2024年度网络自学<br>时间: 2024-01-01 ~ 2024-12-31<br>必修学时: 0 选修学时: 50 学习人数: 13152 | 进度<br>0% | 进入学习 |
| 在学专题                               | 专题培训                                                                      |          |      |
| 我的作业<br>学习档案                       | 报名专助2<br>时间: 2024-03-01 ~ 2024-06-01<br>必修学时: 5 法修学时: 0 服名人数: 3           | 进度<br>0% | 进入学习 |
| 李3宅記           选择课程           打印证书 | 振名を短3<br>时间: 2024-03-01 ~ 2024-06-01<br>必修学时: 3 选修学时: 0 振名人数: 3           | 进度<br>0% | 进入学习 |
| ERBITHERR                          | 据名专题1<br>时间: 2024-03-01 ~ 2024-06-01<br>必修学时: 5 洪格学时: 0 据名人数: 3           | 进度 100%  | 进入学习 |

(电脑端专题学习)

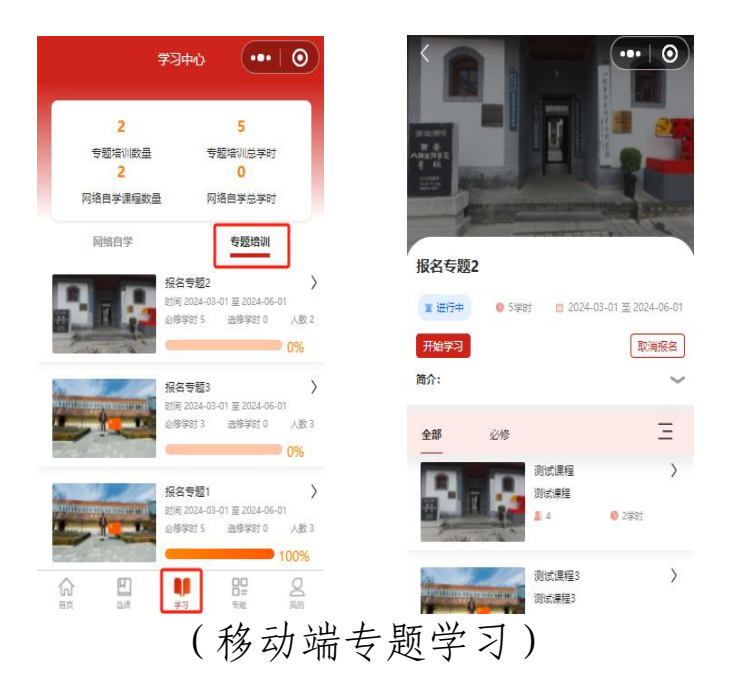

3. 其他操作。

(1)学习统计。点击"学习档案"栏,可以随时查看学习进度。通过"查看详情",可观察有效学时是否达到合格要求时间。移动端可点击下方"我的",进入"学习统计",通过"切换专题", 查看对应专题学习情况。

| 登录至中国干部网络学院 | 专题培训数量: 2  | 专题培训总学时 | t: 8 网络自学课程             | 数量: 1 网络 | 自学总学时: 0  | <b>返回</b> 学习统计 |       |      | 年份   | 分: 2024年 🗸        | 专题: 报名专 | 题3 🗸           |
|-------------|------------|---------|-------------------------|----------|-----------|----------------|-------|------|------|-------------------|---------|----------------|
| 专题培训 8      | 专题培训       |         |                         |          |           | °              | 0     |      |      |                   |         |                |
| 网络自学 0      | 专题培训名称     | 获得学时    | 培训时间                    | 学习平台     | 操作        | 总学时            | 必修    |      |      |                   |         |                |
| 查看明细        | 报名专题3      | 3       | 2024-03-01 - 2024-06-01 | 陕西干部网络学院 | 查看详情 查看证书 | 100%           | 100%  |      |      |                   |         |                |
| 在学专题        | 报名专题1      | 5       | 2024-03-01 - 2024-06-01 | 陕西干部网络学院 | 查看详情 查看证书 | - 合格学时:3       | 3     |      |      |                   |         |                |
| 我的作业        |            |         |                         |          |           | 已得学时:3         | 3     |      |      |                   |         |                |
| 学习档案        |            |         | 网络自学                    |          |           |                |       |      |      |                   | 11-     |                |
| 学习笔记        | 培训名称       | 获得学时    | 培训时间                    | 学习平台     | 操作        | 课程             | 性质    | 课程学时 | 已获学时 | 字习时间<br>(已有/有效/合格 | (完成     | ₩ 是否合格<br>/数量) |
| 选择课程        | 2024年度网络自学 | 0       | 2024-01-01 - 2024-12-31 | 陕西干部网络学院 | 查看详情 查看证书 | 测试课程           | 必修    | 2    | 2    | 3 / 3 / 3         | 0       | / 0 合格         |
| 打印证书        |            |         |                         |          |           | 100-2018-CO    | NUM   | 4    | 1    | 25 / 2 / 2        | 0       | /0 4#          |
| 我的班级        |            |         |                         |          |           | 测试课程2          | 12/15 | T    | 1    | 2.3   2   2       | 0       |                |

## (电脑端专题学习统计)

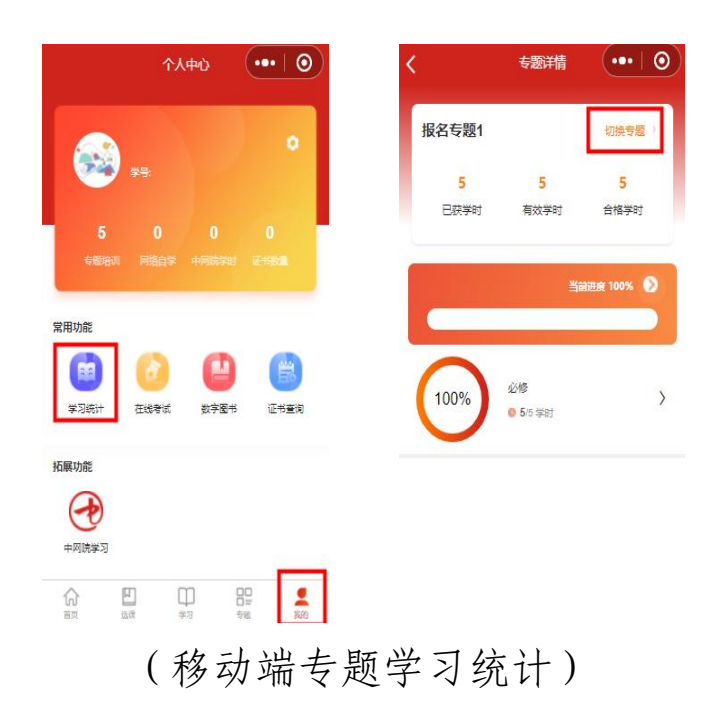

(2) 打印证书。专题学习完成后,点击"打印证书"进行证书打印。在右上角可按年份和专题名称进行选择,打印往期的培训证书。

|                     | 上传头像<br>(修改密码)       | 打印证书                                                                            | 年份: 2024年 💙 专题: 报名专题3 🗸                                    |
|---------------------|----------------------|---------------------------------------------------------------------------------|------------------------------------------------------------|
| 登录至<br>专题培训<br>网络自学 | 中国干部网络学院<br>8<br>0   | 。<br>第一结业证书                                                                     |                                                            |
|                     | 查看明细<br>在学专题<br>我的作业 | Lickersk<br>Lickersk<br>Lickersk<br>Serse<br>References<br>Safab<br>Tourse dest | 同志,于 2024年03月01日 至<br>06月01日 参加 "报名专题3" 培训班,成绩合<br>格,准予结业。 |
|                     | 学习档案<br>学习笔记         | 证字第 20241031638220 号                                                            | 陕西午部网络羊院                                                   |
|                     | 选择课程                 | S. Sor                                                                          |                                                            |
|                     | 打印证书                 |                                                                                 | 打印                                                         |